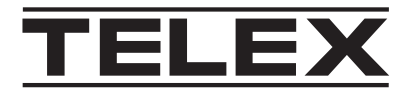

# IP-3100 Série

# IP-3100 Console matérielle série

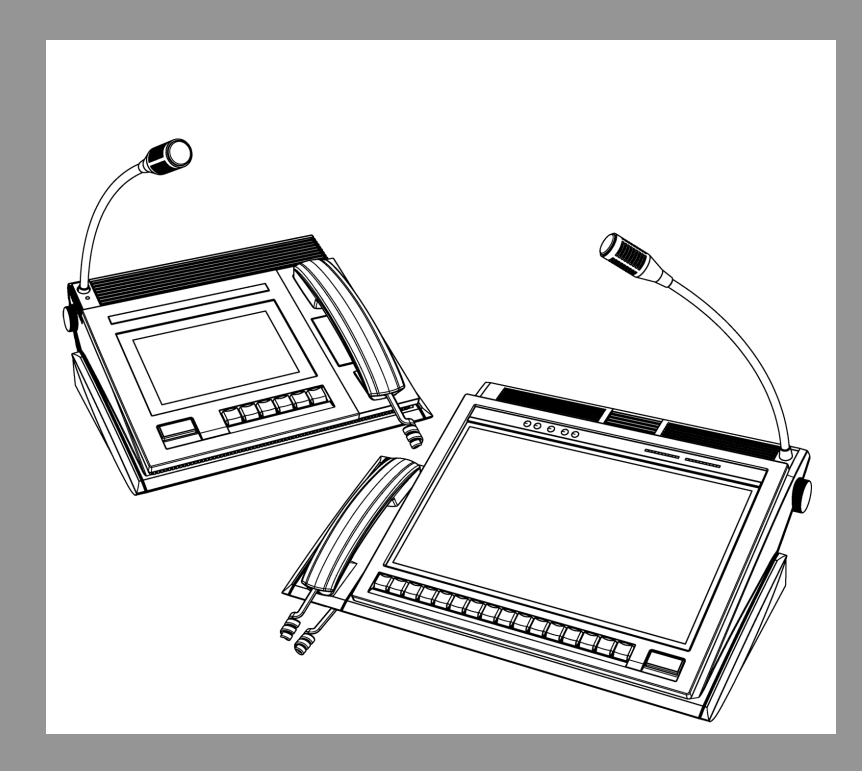

**fr** Manuel d'installation

# Table des matières

| 1   | Avis                                                                   | 4  |
|-----|------------------------------------------------------------------------|----|
| 1.1 | Avis de propriété                                                      | 4  |
| 1.2 | Copyright                                                              | 4  |
| 1.3 | Avis de garantie (limitée)                                             | 4  |
| 1.4 | Centre de service d'usine                                              | 4  |
| 1.5 | Informations de contact                                                | 4  |
| 1.6 | Réclamations                                                           | 5  |
| 1.7 | Avertissement                                                          | 5  |
| 1.8 | Sécurité du réseau et des ordinateurs                                  | 5  |
| 2   | Historique de révision                                                 | 7  |
| 3   | Installation du module clavier en option et du mécanisme d'inclinaison | 8  |
| 4   | Connexions de câble                                                    | 9  |
| 5   | Mise sous tension                                                      | 11 |
| 6   | Logiciel d'administration de console                                   | 12 |
| 7   | Configuration de l'équipement avec Telex System Manager                | 13 |
| 8   | Activation du système                                                  | 14 |

# 1 Avis

### 1.1 Avis de propriété

Les informations sur le produit et la conception mentionnées aux présentes sont la propriété de Bosch Security Systems, LLC. Bosch se réserve tous les droits en matière de brevet, de conception brevetée, de fabrication, de reproduction, d'utilisation et de vente partout dans le monde, sauf dans la mesure où des droits sont expressément accordés à d'autres personnes.

## 1.2 Copyright

Copyright 2025 by Bosch Security Systems, LLC. Tous droits réservés. La reproduction, intégrale ou partielle, sans l'autorisation écrite préalable de Bosch est interdite. \*Toutes les autres marques appartiennent à leurs propriétaires respectifs.

## 1.3 Avis de garantie (limitée)

Pour toute information relative à la garantie et au service, rendez-vous sur <u>http://</u>www.telex.com/warranty.

### **1.4 Centre de service d'usine**

Centre de service d'usine Bosch Security Systems, LLC Radio Dispatch Products 140 Caliber Ridge Drive Greer, SC 29651

### **1.5** Informations de contact

### Ventes

E-mail : TelexDispatch@us.bosch.com Téléphone : (800) 752-7560 Fax : (402) 467-3279

### Réparation par le service client

E-mail : repair@us.bosch.com Téléphone : (800) 553-5992

### Support technique

E-mail : TelexDispatchtechsupport@us.bosch.com Base de données des connaissances : http://knowledge.boschsecurity.com/ Web : www.telex.com

### 1.6 Réclamations

Aucune responsabilité ne sera acceptée pour les dommages, directs ou indirects, découlant de l'utilisation de nos matériaux ou de toute autre cause. Notre responsabilité sera expressément limitée au remplacement ou à la réparation des matériaux défectueux.

### 1.7 Avertissement

# i

#### Remarque!

Ce produit est un appareil de classe A. Utilisé dans le cadre d'une installation domestique, il peut provoquer des interférences radio. Le cas échéant, l'utilisateur devra prendre les mesures adéquates.

### **1.8** Sécurité du réseau et des ordinateurs

Aucun système ne peut être entièrement à l'abri des menaces de sécurité. Cependant, il existe des mesures que les fabricants comme les utilisateurs peuvent prendre afin de réduire les risques qu'une attaque malveillante n'entraîne une perte de données ou la prise de contrôle du système. Nous évaluons et améliorons continuellement nos produits pour les protéger contre ce type d'attaques. Ce n'est qu'une des mesures de protection mises en place pour réduire la probabilité d'un tel événement. De nombreuses autres considérations sont nécessaires pour mettre en œuvre des mesures visant à renforcer la sécurité de votre réseau.

Nous recommandons vivement de prendre en compte les points suivants :

- Déployer les produits et logiciels Dispatch sur des réseaux isolés qui ne sont pas connectés à d'autres réseaux, dans la mesure du possible.
- Appliquer les dernières mises à jour Windows et installer des logiciels de sécurité informatique à jour.
- Les droits des utilisateurs doivent être correctement gérés à l'aide de politiques de groupe afin de prévenir l'utilisation non autorisée des appareils connectés via USB.
- Si le réseau Dispatch doit être connecté à d'autres réseaux, installer et maintenir correctement des pare-feu et des systèmes de détection d'intrusion.
- Si les équipements ou ordinateurs de dispatch utilisent Internet pour se connecter, une connexion VPN ou un tunnel sécurisé doit être utilisé. À titre d'exemple, on peut citer les produits fabriqués par DCB (Data Communications for Business), Cisco, et bien d'autres.

### **Remarque!**

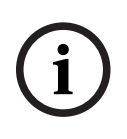

Bosch recommande de faire appel aux services de professionnels en informatique ayant une expertise en conception et sécurité des réseaux lors de la conception, de l'installation et de la configuration des réseaux Dispatch ainsi que du déploiement des ordinateurs. Par défaut, les produits Telex Dispatch utilisant le système d'exploitation Windows ont Windows Update activé, ainsi que Windows Defender (pare-feu et antivirus). Il n'est pas conseillé de désactiver ces fonctionnalités, sauf si cela s'inscrit dans le cadre d'un programme de sécurité informatique interne intégrant des politiques de sécurité personnalisées, accompagnées de logiciels antivirus et pare-feu adaptés.

# 2 Historique de révision

| Révision | Date       | Auteur                                   | Description      |
|----------|------------|------------------------------------------|------------------|
| 01       | 11/11/2024 | Groupe d'ingénierie de dispatch<br>radio | Version initiale |

3

# Installation du module clavier en option et du mécanisme d'inclinaison

- Si vous utilisez un support d'inclinaison, fixez l'unité d'inclinaison en suivant les instructions fournies avec le support.
- Si vous utilisez un module clavier latéral, fixez le module en suivant les instructions fournies avec celui-ci.

# 4 Connexions de câble

Connexions des câbles d'alimentation et Ethernet pour les modèles IP-3102/IP-3108

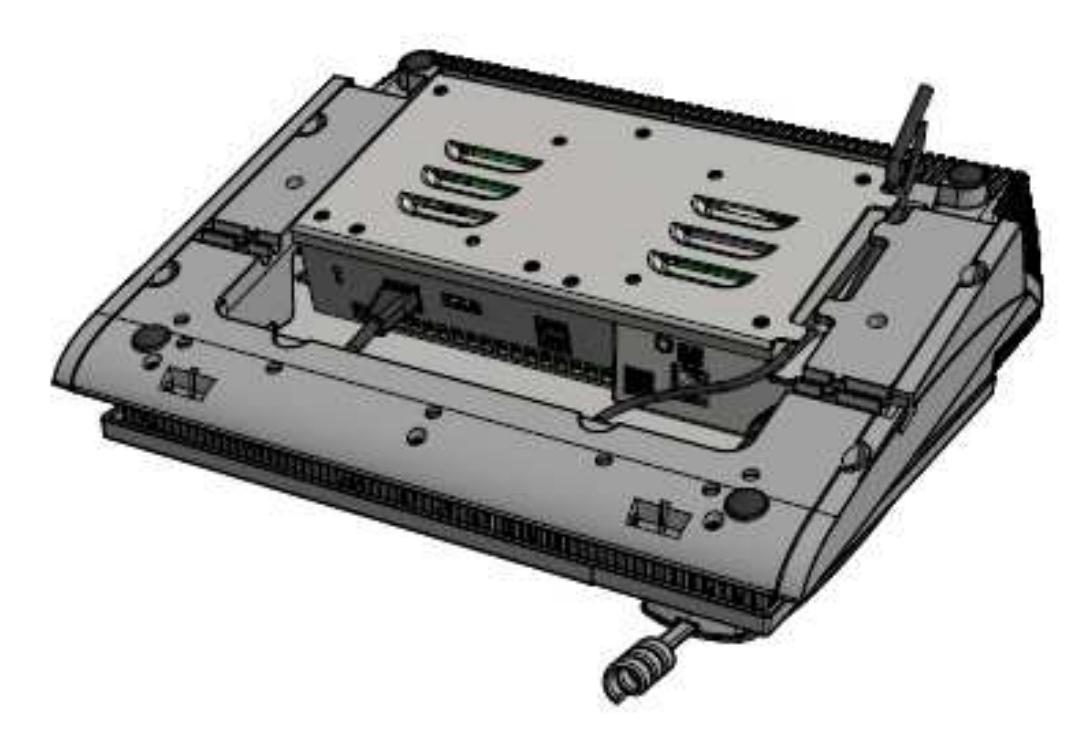

Figure 4.1: Connexion des câbles d'alimentation et Ethernet pour les modèles IP-3102 et IP-3108 Connexions des câbles d'alimentation et Ethernet pour le modèle IP-3118

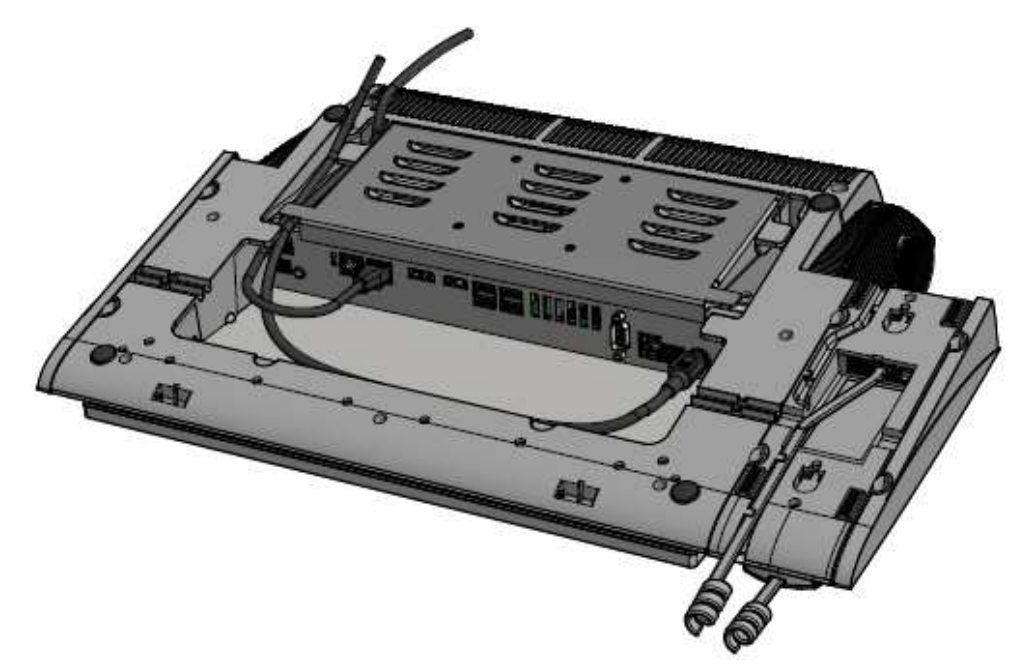

**Figure 4.2:** Connexion des câbles d'alimentation et Ethernet pour le modèle IP-3118 Pour **connecter le câble**, procédez comme suit :

- 1. Connectez le **câble Ethernet**.
- 2. Faites passer le **câble** à travers le canal encastré.

3. Assurez-vous que toutes les connexions de câbles sont bien fixées.

# 5 Mise sous tension

Mise sous tension des modèles IP-3102/IP-3108

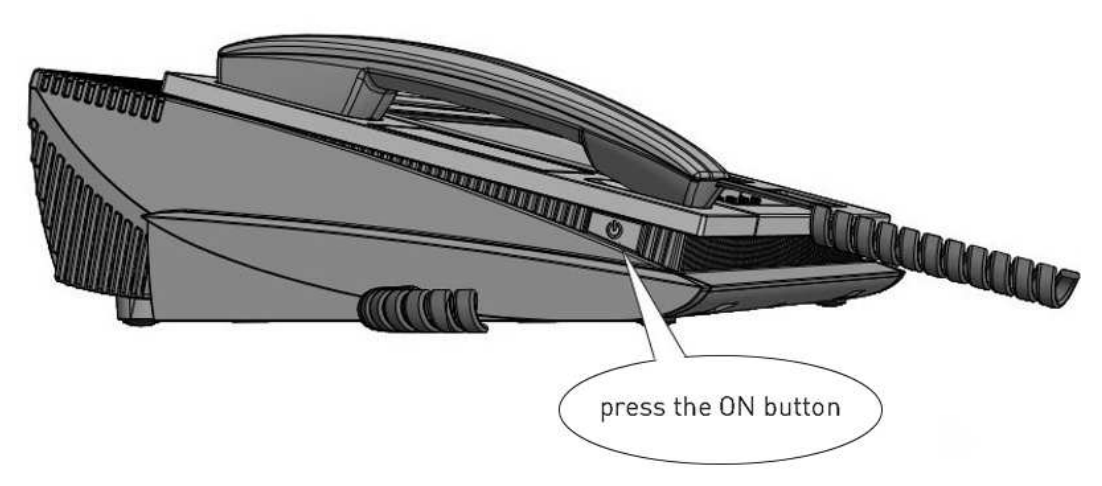

Figure 5.1: Bouton d'alimentation pour les modèles IP-3102 et IP-3108

### Mise sous tension du modèle IP-3118

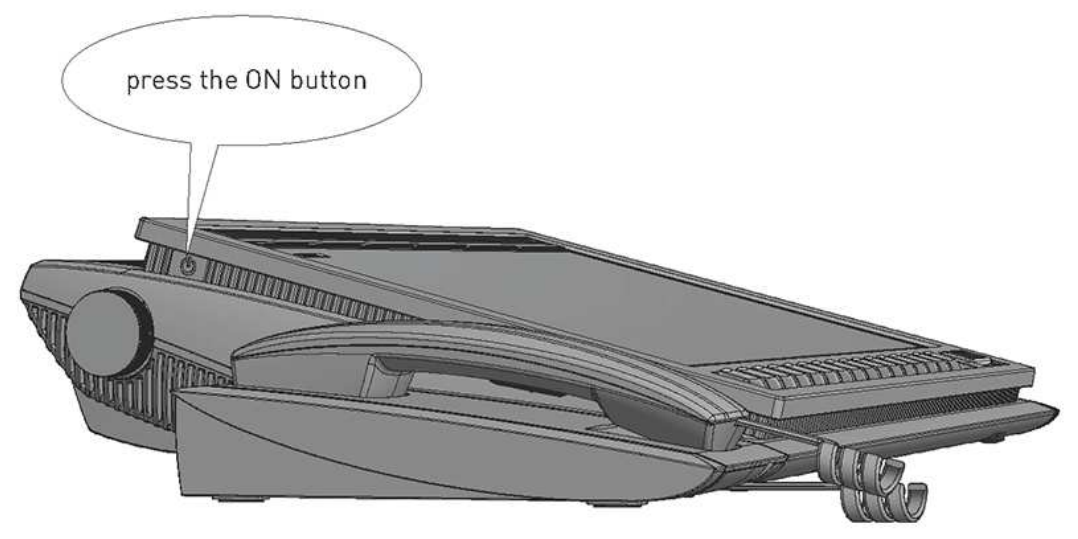

**Figure 5.2:** Bouton d'alimentation pour le modèle IP-3118 Pour **démarrer l'équipement**, procédez comme suit :

Appuyez sur le bouton d'alimentation situé sur le côté de l'équipement.
L'unité s'allume et le design par défaut défini en usine se charge.

6

## Logiciel d'administration de console

Pour ouvrir le programme, procédez comme suit :

• Sur le pavé numérique, appuyez simultanément sur les touches \* et #.

| TELEX               |                | Kevins IP3108           | × |  |  |  |
|---------------------|----------------|-------------------------|---|--|--|--|
| 🖨 Hardware          | Hardware       |                         |   |  |  |  |
|                     | Device Paramet | ers                     |   |  |  |  |
| C/S Software        | Model          | IP-3108                 |   |  |  |  |
|                     | License        | TRD-IP3108-PUBLICSAFETY |   |  |  |  |
| - Retwork           | Position Name  | Kevins IP3108           |   |  |  |  |
| 44                  | Serial Number  | 123456789012345678      |   |  |  |  |
|                     | Image Version  | 2.1                     |   |  |  |  |
|                     | Disk Usage     |                         |   |  |  |  |
| 💥 Tools             | (C:\)          |                         |   |  |  |  |
| 35 GB free of 58 GB |                |                         |   |  |  |  |
| About               |                |                         |   |  |  |  |

Figure 6.1: Logiciel d'administration de console

#### Étalonnage de l'écran tactile

Il est indispensable d'étalonner l'écran tactile pour assurer son bon fonctionnement. L'outil d'étalonnage se trouve dans l'onglet Outils.

# i

#### **Remarque!**

Effectuez cette procédure avant toute autre action afin d'éviter des difficultés lors de la configuration.

#### Configuration du réseau IP

La configuration réseau initiale est réglée pour utiliser le DHCP. Si une adresse IP statique est requise, sélectionnez l'onglet Réseau et suivez les instructions affichées à l'écran pour configurer l'adresse IP de l'équipement.

7

### Configuration de l'équipement avec Telex System Manager

L'installation de **TSM** (Telex System Manager) est nécessaire pour poursuivre la configuration initiale du réseau. Téléchargez TSM depuis la section Documentation et Logiciels du site Web Telex Radio Dispatch à l'adresse suivante : <u>http://www.telex.com</u>. Pour plus d'informations sur l'utilisation de TSM pour configurer l'unité, consultez le manuel de la console matériel IP-30xx également disponible sur le site Web.

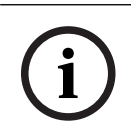

#### **Remarque!**

La version 3.210 ou ultérieure de TSM est requise.

Pour configurer l'équipement avec TSM, procédez comme suit :

1. Lancez Telex System Manager.

TSM s'ouvre et tente de détecter automatiquement tous les équipements Telex du réseau, y compris l'équipement IP-31XX.

#### Telex System Manager

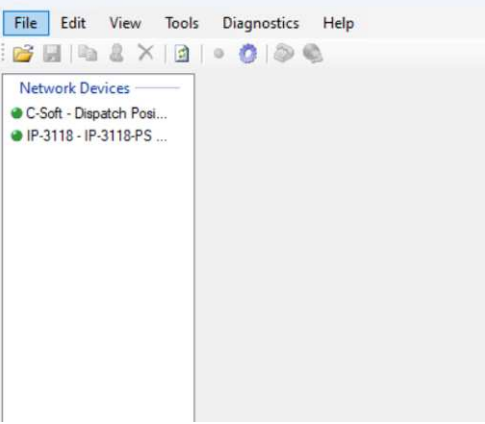

Figure 7.1: Page de connexion de l'équipement Telex System Manager

2. Connectez-vous avec le **nom d'utilisateur (admin)** et le **mot de passe par (admin)** par défaut.

# 8 Activation du système

Pour activer Windows IoT, procédez comme suit :

Connectez la **console** à Internet pour activer automatiquement Windows IoT.

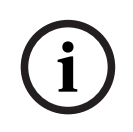

### Remarque!

L'utilisation de la console ne nécessite pas l'accès à Internet. Toutefois, un accès à Internet est nécessaire lors de la configuration initiale pour activer Windows 10 IoT et recevoir des mises à jour de sécurité.

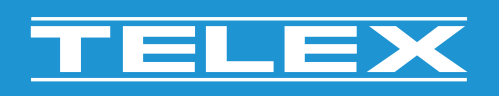

**Bosch Security Systems, LLC** 130 Perinton Parkway

Fairport, NY 14450 USA www.telex.com © Bosch Security Systems, LLC, 2024

EU importer: Bosch Sicherheitssysteme GmbH Robert-Bosch-Platz 1 70839 Gerlingen Germany © Bosch Sicherheitssysteme GmbH, 2024